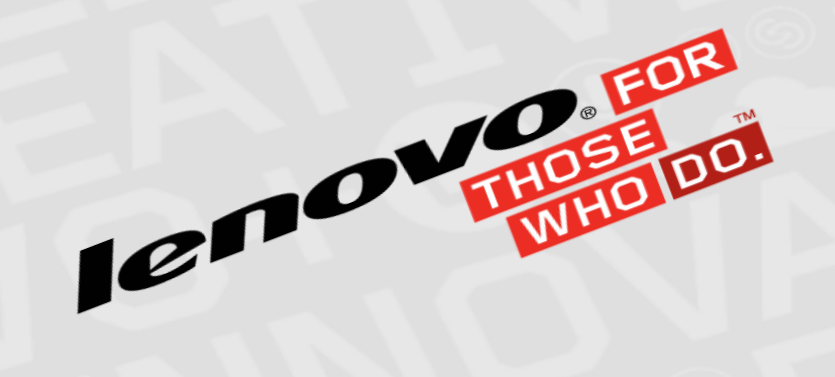

### EBG Server Education - xClarity Administrator: Bare Metal Operating System Deployment

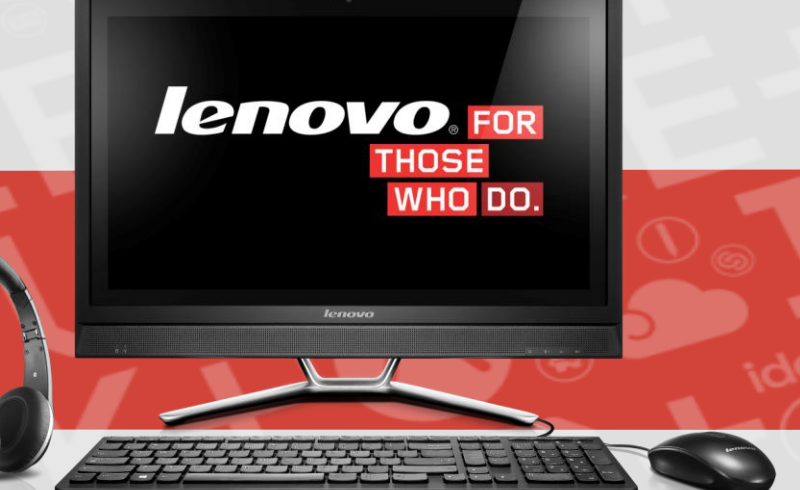

Andrew Sloma | 4/13/15

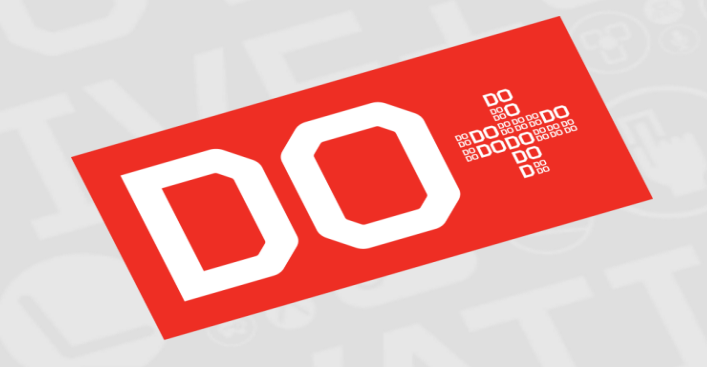

#### General

• What is it? A bare-metal Operating System provisioning tool for mass deploying to Flex nodes and racks.

#### o Features:

- No PXE server or DHCP server is needed!
- o Secure deployment (Uses TLS 1.2)
- Uses the management network to bootstrap the install and the typically faster host data network to bulk transfer the remainder of the OS (so it's fast!)
- o Can deploy up to 28 endpoints concurrently. (Speed varies on network throughput, xClarity resources, etc)
- Operating System support includes (VMWare 5/6, RHEL 6/7, Windows 2012)
- User Interface with various OS settings for configuring network, storage, admin credentials, licenses, Active Directory joins, preset OS features/profiles
- User Flow

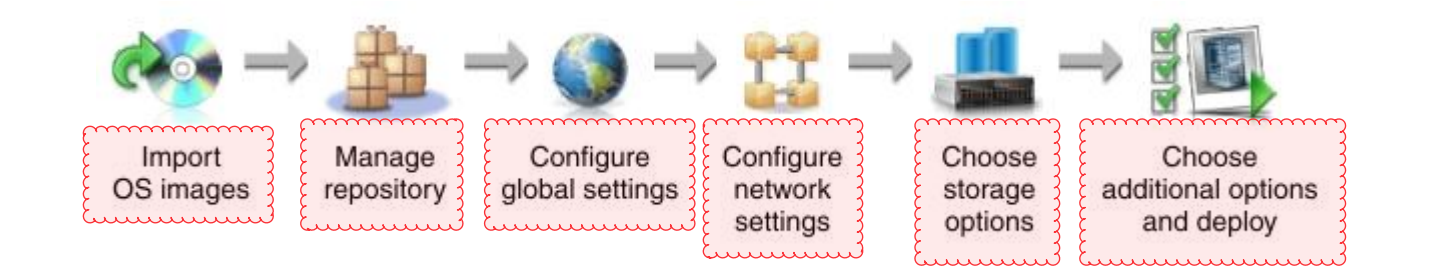

# Manage OS Images UI

| <b>Lenovo</b> . XClarity Administrator                                 |                |             | 🔥 Status 🔹 | 🗹 Jobs 🔹 | USERID - | 0 -      |
|------------------------------------------------------------------------|----------------|-------------|------------|----------|----------|----------|
| 🚱 Dashboard Hardware 🔹 Provisioning 👻 Monitoring 👻 Adm                 | ninistration 👻 |             |            |          |          |          |
| Deploy Operating Systems: Manage OS Images                             |                |             |            |          |          |          |
| Use this page to import and delete operating system images. Learn More |                |             |            |          |          | <b>^</b> |
| 💽 🗐 🎘 🕅 All Actions 👻                                                  |                |             |            |          | Filter   |          |
| OS Name                                                                |                | Description |            |          |          |          |
| □ Inels7.1                                                             |                |             |            |          |          |          |
| rhels7.1-x86_64-install-Basic                                          |                |             |            |          |          |          |
| rhels7.1-x86_64-install-Minimal                                        |                |             |            |          |          |          |
| rhels7.1-x86_64-install-Virtualization                                 |                |             |            |          |          | E        |
| ■ esxi5.5_2.33                                                         |                |             |            |          |          |          |
| esxi6                                                                  |                |             |            |          |          |          |
| esxi6-x86_64-install-Virtualization                                    |                |             |            |          |          |          |
|                                                                        |                |             |            |          |          |          |
|                                                                        |                |             |            |          |          |          |
|                                                                        |                |             |            |          |          |          |
|                                                                        |                |             |            |          |          |          |
|                                                                        |                |             |            |          |          |          |
|                                                                        |                |             |            |          |          | Ŧ        |

# Deploy OS Images UI

| le  | enovo.                     | XClarity Ad            | ministrator                     |                            |                           |                                                    | 🛕 Status 👻               | 🗹 Jobs 🔹 | USERID *         | 0 -   |
|-----|----------------------------|------------------------|---------------------------------|----------------------------|---------------------------|----------------------------------------------------|--------------------------|----------|------------------|-------|
|     | 🕰 Dashboard H              | lardware 👻 Provis      | sioning <del>-</del> Monitori   | ng 🔻 Administratio         | on <del>-</del>           |                                                    |                          |          |                  |       |
| De  | ploy Operating Sy          | stems: Deploy O        | S Images                        |                            |                           |                                                    |                          |          |                  |       |
| Sel | ect one or more X-Archite  | cture compute nodes to | which images will be dep        | oloyed. Learn More         |                           |                                                    |                          |          |                  |       |
| Not | e: Before you begin, valid | ate that the managemen | t server network port beir      | ng used to attach to the d | ata network is configured | t to be on the same network as the data network po | orts on the compute node | S.       |                  |       |
|     |                            | Change Selected        | <ul> <li>All Actions</li> </ul> |                            |                           |                                                    | Show: All Syste          | ems 🔻    | Filter           |       |
| £   | Capier                     | Pack Name / Unit       | Chaosis / Pay                   | ID Addrose                 |                           | Image to Deploy                                    | Storago                  |          | Notwork Sottings |       |
|     | Server                     | Rack Name / Omit       | CildSSIS / Ddy                  | IP Address                 | Deploy status             |                                                    | storage                  |          | Network Setungs  |       |
| £ 🗹 | rpx-c2-bv11                | No Location Configu    | SN#Y034BG16F019                 | 10.241.137.29              | Ready                     | rhels7.1 rhels7.1-x86_64 🔻                         | Local Disk               | •        | Edit             |       |
|     | rpx-c2-bt14                | No Location Configu    | SN#Y034BG16F019                 | 10.241.137.33              | Ready                     | esxi6 esxi6-x86_64-insta 💌 🕰                       | Local Disk               | -        | Edit             | . Mur |
|     | rpx-c2-cc13u               | No Location Configu    | SN#Y034BG16F019                 | 10.241.137.32              | Ready                     | esxi5.5_2.33 esxi5.5_2.3 🔻 🍕                       | Local Disk               | -        | Edit             |       |
|     | rpx-c2-np1                 | No Location Configu    | SN#Y034BG16F019                 | 10.241.137.27              | Ready                     | esxi5.5_2.33 esxi5.5_2.3 💌 🍕                       | Local Disk               | -        | Edit             |       |
|     | rpx-c2-cc13l               | No Location Configu    | SN#Y034BG16F019                 | 10.241.137.31              | Ready                     | esxi5.5_2.33 esxi5.5_2.3 🔻 🍕                       | Local Disk               | •        | Edit             |       |
|     | Demo - 00007X8737          | No Location Configu    | Demo - Lenovo dem               | 169.254.1.8                | Ready                     | esxi5.5_2.33 esxi5.5_2.3 👻 🍕                       | Local Disk               | -        | Edit             |       |
|     | Demo - 00034X8737          | No Location Configu    | Demo - Lenovo dem               | 169.254.1.35               | Ready                     | esxi5.5_2.33 esxi5.5_2.3 💌 🌊                       | Local Disk               | -        | Edit             |       |
|     |                            |                        |                                 |                            |                           |                                                    |                          |          |                  | -     |

## **Architectural Flow**

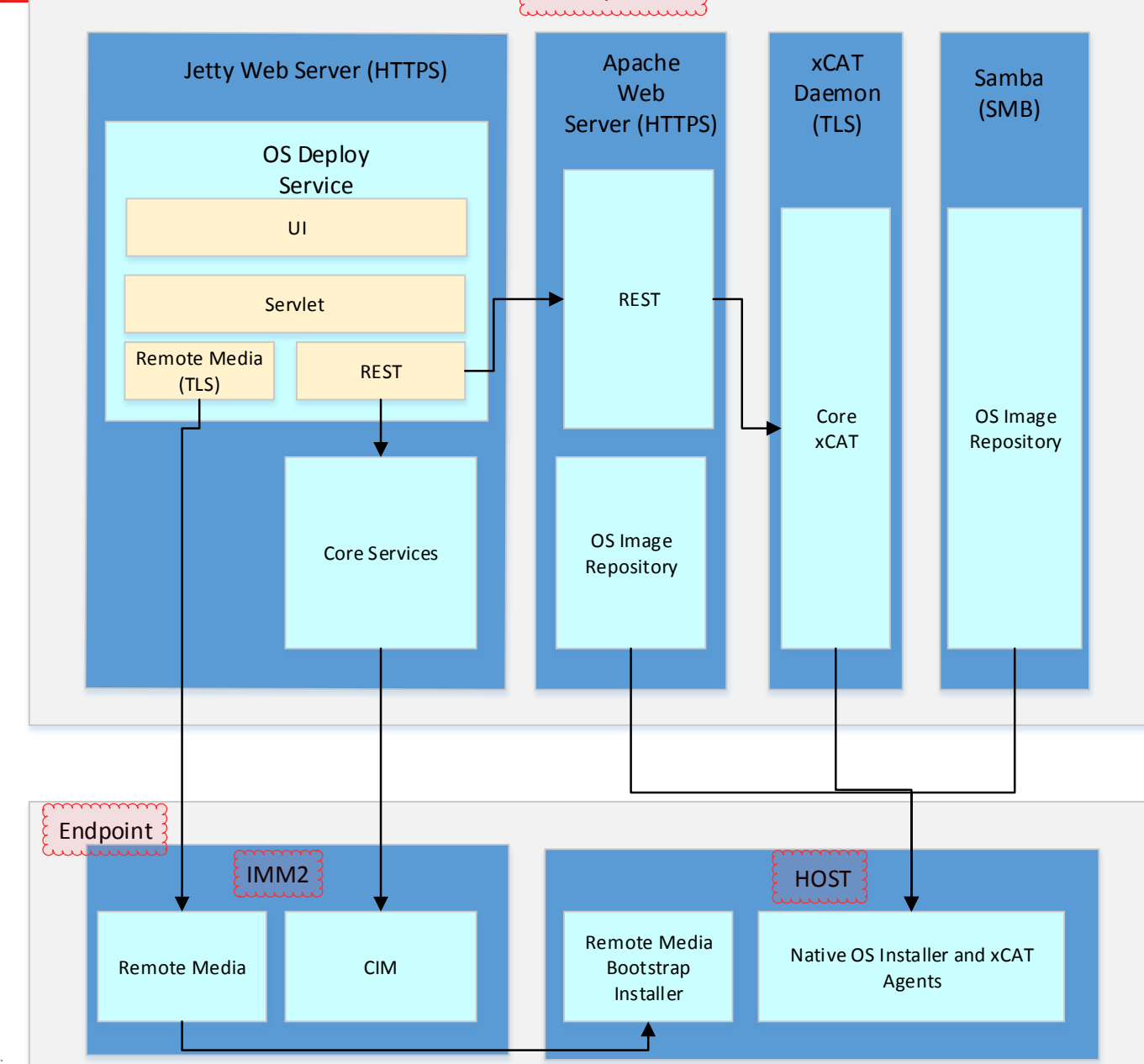

xClarity Admin

2013 LENOVO INTERNAL. ALL RIGHTS RESERVED.

lenovo

#### No Network Connectivity between the management server and the Host OS

- Common Symptom:

Lenovo uldr 1.0.6 v3 © Copyright Lenovo 2015 Connecting devices... complete. >>Start PXE over IPv4 xMBA initialising devices...ok xCAT Network Boot Agent iPXE 1.0.3-140805 (2b28f) -- Open Source Network Boot Firmware -- http://ipxe.org Features: HTTP HTTPS iSCSI DNS TFTP EFI IP Address: 10.150.1.154 Netmask: 255.255.252.0 Gateway: 10.150.0.1 https://10.150.97.141:8443/tftpboot/xcat/xnba/nodes/vi-rcrhvdi13.uefi...... Connection t imed out (http://ipxe.org/4c0a6012) xNBA initialising devices...\_

#### – Possible Solutions:

- -It is almost always a network configuration issue. Configurations to check:
  - -If VLANs are in use make sure the Host is on the same VLAN as the management server. Deploy currently doesn't support OS level VLAN configuration so may have to set on the Ethernet adapter or Switch.
  - -Ensure the MAC Address selected in "Network Settings" matches a MAC in uefi that has an uplink.
  - -If using DHCP make sure there is a DHCP server that is doling out IP addresses properly.
- -Attempt to install an Operating System manually (using IMM Remote Media and an iso) configure the same NIC as the deployment and attempt to ping the management server.

#### ESXi Fails with automatic reboot or Purple Screen of Death (PSOD)

- The endpoint does not have enough memory allocated in uEFI. See this Lenovo TIP:

-<u>https://www-947.ibm.com/support/entry/portal/docdisplay?brandind=5000008&Indocid=MIGR-5096729</u>

#### How do I deploy an OS to a bootable SAN Volume?

 Lenovo XClarity Administrator documentation includes instructions on configuring a bootable SAN volume and specifying it for OS deployment. Managing Servers -> Configuration and deployment scenarios -> Deploying ESXi to SAN storage

### How do I deploy VMWare ESXi to a local hard drive?

– A very common use case which is documented in Lenovo XClarity Administrator documentation at: Managing Servers -> Configuration and deployment scenarios -> Deploying ESXi to a local hard drive

#### How do I join my Windows 2012 Server installation to an Active Directory domain?

 We provide support to join with a domain. Very specific steps must be taken on both the management server and the Windows Active Directory domain server before attempting to deploy Windows and join the domain. Details are documented in Lenovo XClarity Administrator documentation at: <u>Managing Servers</u> -> <u>Installing</u> <u>Operating Systems</u> -> <u>Integrating with Windows Active Directory</u>

#### What Operating Systems and versions are supported?

- Lenovo XClarity Administrator Documentation lists the particular OSs: Managing Servers -> Installing Operating Systems -> Supported Operating Systems
- At a high level RHEL 6/7, Windows 2012 R1 and R2, VMWare ESXi 5/6

### What OS restrictions should I be aware of?

- When running XClarity Administrator in NIST 800-131A mode some OSs will not be available for deployment since they do not have built-in support for that level of secure communication. View the documentation referenced above for details.
- Only Retail and Volume License (VL) copies of Windows 2012 are supported.
- Support for Windows 2012 R1 deployment to ServeRAID M1215 SAS/SATA controller is not supported, 2012 R2 is supported.
- Support for Windows 2012 R1 and R2 is not supported when a Flex System EN4172 2-port 10 Gb Ethernet Adapter is present. We hope to support in a future release.
- Be aware of certain storage best practices, for example when deploying to a SAN boot target make sure this volume is the only one visible to the Host. Other storage recommendations can be found in Lenovo XClarity Administrator Documentation: Managing Servers -> Installing Operating Systems -> Configuring Storage Settings for Managed Servers

## FFDC and debug

Always download xClarity Service and Support Service Data

- Administration -> Service and Support -> Management Server Files -> Download All Service Data

- Because logs can wrap it is also helpful to download individual FFDC dumps. OS Deploy is mapped to the 8000 ID range so you can filter on 8001 for example.
- If OS deployment fails it is many times because of network connectivity or storage configuration issues on the Host (see Common Issues). Open xClarity Remote Control to the endpoint's IMM2 and screenshot errors on the endpoint's video to aid in debug.
- In rare cases we will ask for FFDC Log Level's for the OS deploy component be set to "DEBUG", this should be at the request of development only.

| – Administration -> | Service and Support | -> Log Settings | -> com.lenovo.lx | ca.plugins.flexcat | -> Set Log Level to |
|---------------------|---------------------|-----------------|------------------|--------------------|---------------------|
| "DEBUG"             |                     |                 |                  | 1                  |                     |

| P2 D      | lashboard H                                                                                                    | ardware 👻                                                                                                    | Provisioning •                                                                                                    | <ul> <li>Monitoring •</li> </ul>    | Administ                                                                 | ration 👻         |                        |              |                                                                              |  |  |
|-----------|----------------------------------------------------------------------------------------------------|----------------------------------------------------------------------------------------------------|----------------------------------------------------------------------------------------------------|-------------------------------------|--------------------------------------------------------------------------|------------------|------------------------|--------------|------------------------------------------------------------------------------|--|--|
| Service   | and Support                                                                                                    |                                                                                                    |                                                                                                    |                                     |                                                                          |                  |                        |              |                                                                              |  |  |
| From this | page, you can dov                                                                                                    | vnload diagno:                                                                                                    | stic files and colle                                                                                                    | ct diagnostics from ma              | anaged endpoir                                                           | nts. You can als | o work with Call Home. |              |                                                                              |  |  |
| Managem   | nent Server Files                                                                                                    | Endpoint D                                                                                                    | liagnostic Files                                                                                                    | Endpoint Actions                    | Call Home                                                                | Configuration    | Problem Record Status  | Log Settings |                                                                              |  |  |
| Log Siz   | te Input                                                                                                    |                                                                                                    |                                                                                                    |                                     | Apply                                                                    |                  |                        |              |                                                                              |  |  |
| Numbe     | er of logs to archive                                                                                                    |                                                                                                    |                                                                                                    |                                     | Apply                                                                    |                  |                        |              |                                                                              |  |  |
| Log Le    | vel                                                                                                    |                                                                                                    |                                                                                                    |                                     | Apply                                                                    |                  |                        |              |                                                                              |  |  |
|           |                                                                                                    |                                                                                                    |                                                                                                    |                                     |                                                                          |                  |                        |              |                                                                              |  |  |
| Resto     | ore defaults                                                                                                    |                                                                                                    |                                                                                                    |                                     |                                                                          |                  |                        |              |                                                                              |  |  |
|           |                                                                                                    |                                                                                                    |                                                                                                    |                                     |                                                                          |                  |                        |              |                                                                              |  |  |
|           |                                                                                                    |                                                                                                    |                                                                                                    |                                     |                                                                          |                  |                        |              |                                                                              |  |  |
| Log Na    | ame                                                                                                    |                                                                                                    |                                                                                                    |                                     | Log Level                                                                |                  |                        |              | Log Size Input                                                               |  |  |
|           | ame                                                                                                    | ovo.txca.nirm                                                                                                    |                                                                                                    |                                     | Log Level                                                                |                  |                        |              | Log Size Input                                                               |  |  |
|           | e com.len                                                                                                    | ovo.txca.nirm<br>ovo.txca.plugin                                                                                                    | 15                                                                                                    |                                     | Log Level<br>ALL<br>ALL                                                  |                  |                        |              | Log Size Input<br>1000<br>1000                                               |  |  |
|           | ame<br>com.len<br>com.len<br>com.                                                                                                    | ovo .txca.nirm<br>ovo .txca.plugin<br>lenovo .txca.plu                                                                                                    | is<br>igins AugustaCon                                                                                                    | solePlugin                          | Log Level<br>ALL<br>ALL<br>ALL                                           |                  |                        |              | Log Size Input<br>1000<br>1000<br>1000                                       |  |  |
|           | ame  com.len  com.  com.                                                                                                    | ovo Ixca nirm<br>ovo Ixca plugin<br>ienovo Ixca plu<br>ienovo Ixca plu                                                                                                    | is<br>igins.AugustaCon<br>igins.LXICARestAP                                                                                                    | solePlugin<br>1Plugin               | Log Level<br>ALL<br>ALL<br>ALL<br>ALL                                    |                  |                        |              | Log Size Input<br>1000<br>1000<br>1000<br>1000                               |  |  |
|           | ame  com.len  com.  com.  com.  com.                                                                                                    | ovo txca nirm<br>ovo txca plugin<br>lenovo txca plu<br>lenovo txca plu<br>lenovo txca plu                                                                                    | is<br>igins.AugustaCon<br>igins.LVCARestAF<br>igins.PluginConte:                                                                                   | solePlugin<br>1Plugin<br>xt         | Log Level<br>ALL<br>ALL<br>ALL<br>ALL<br>ALL                             |                  |                        |              | Log Size Input<br>1000<br>1000<br>1000<br>1000<br>1000                       |  |  |
|           | ame com.len com.len com. com. com. com. com. com.                                                                                                    | ovo .txca.nirm<br>ovo .txca.plugin<br>lenovo .txca.plu<br>lenovo .txca.plu<br>lenovo .txca.plu<br>lenovo .txca.plu                                                           | is<br>igins.AugustaCon<br>igins.LXCARestAF<br>igins.PluginConte:<br>igins.PluginManaç                                                              | solePlugin<br>PiPlugin<br>xt        | Log Level<br>ALL<br>ALL<br>ALL<br>ALL<br>ALL<br>ALL<br>ALL               |                  |                        |              | Log Size Input<br>1000<br>1000<br>1000<br>1000<br>1000<br>1000               |  |  |
|           | ame com.len com.len com.len com.len com. com. com. com. com. com.                                                                                                    | ovo.txca.nirm<br>ovo.txca.plugin<br>lenovo.txca.plu<br>lenovo.txca.plu<br>lenovo.txca.plu<br>lenovo.txca.plu                                                                 | is<br>igins.AugustaCon<br>igins.LXCARestAF<br>igins.PluginConte.<br>igins.PluginManag<br>igins.ServerPlugin                                        | solePlugin<br>Xt<br>ger             | Log Level<br>ALL<br>ALL<br>ALL<br>ALL<br>ALL<br>ALL<br>ALL<br>ALL        |                  |                        |              | Log Size Input<br>1000<br>1000<br>1000<br>1000<br>1000<br>1000<br>1000<br>10 |  |  |
|           | ame                                                                                                    | ovo.txca.nirm<br>ovo.txca.plugin<br>lenovo.txca.plu<br>lenovo.txca.plu<br>lenovo.txca.plu<br>lenovo.txca.plu                                                                 | is<br>igins AugustaCon<br>igins LXCARestAF<br>igins PluginConte<br>igins PluginManaç<br>igins ServerPlugin<br>igins ServerPlugin                   | solePlugin<br>YIPlugin<br>xt<br>ger | Log Level<br>ALL<br>ALL<br>ALL<br>ALL<br>ALL<br>ALL<br>ALL<br>ALL        |                  |                        |              | Log Size Input<br>1000<br>1000<br>1000<br>1000<br>1000<br>1000<br>1000<br>10 |  |  |
|           | e com.len<br>com.len<br>com.len<br>com.<br>com.<br>com.<br>com.<br>com.<br>com.<br>com.                                                                                                    | ovo.txca.nirm<br>ovo.txca.plugin<br>len ovo.txca.plu<br>len ovo.txca.plu<br>len ovo.txca.plu<br>len ovo.txca.plu<br>len ovo.txca.plu<br>len ovo.txca.plu                     | is<br>igins.AugustaCon<br>igins.LXCARestAF<br>igins.PluginConte.<br>igins.PluginManaç<br>igins.ServerPlugin<br>igins.aicc<br>igins.cirm            | solePlugin<br>IPlugin<br>xt<br>per  | Log Level<br>ALL<br>ALL<br>ALL<br>ALL<br>ALL<br>ALL<br>ALL<br>ALL<br>ALL |                  |                        |              | Log Size Input<br>1000<br>1000<br>1000<br>1000<br>1000<br>1000<br>1000<br>10 |  |  |
|           | ame      com.len     com.len     com.len     com.     com.     com | ovo.txca.nirm<br>ovo.txca.plugin<br>ien ovo.txca.plu<br>ien ovo.txca.plu<br>ien ovo.txca.plu<br>ien ovo.txca.plu<br>ien ovo.txca.plu<br>ien ovo.txca.plu<br>ien ovo.txca.plu | s<br>igins AugustaCon<br>igins LXCARestAF<br>igins PluginConte<br>igins PluginManaç<br>igins ServerPlugin<br>igins.aicc<br>igins.aicc<br>igins.aim | solePlugin<br>IPlugin<br>xt<br>per  | Log Level<br>ALL<br>ALL<br>ALL<br>ALL<br>ALL<br>ALL<br>ALL<br>ALL<br>ALL |                  |                        |              | Log Size Input<br>1000<br>1000<br>1000<br>1000<br>1000<br>1000<br>1000<br>10 |  |  |

## Questions?

- Questions?
- Presenter Contact Info:
  - Andrew Sloma
  - Role: xClarity Administrator Technical Team Lead for OS Deployment
  - Email: asloma@lenovo.com
  - Austin, Texas